# **Medication Reconciliation**

## **Organization Requirements and Cerner Tips for Providers**

Presented by: Teresa Hsieh (PHC Medication Reconciliation Pharmacist)

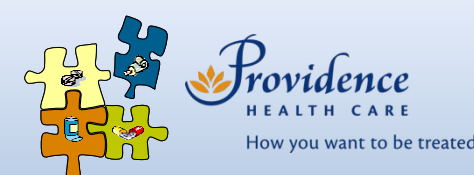

## Best Possible Medication History (BPMH): Pharmacy BPMH Team

- BPMH pharmacy team is available at:
  - VGH ED 07-24:00 7 days a week

## Scope of Pharmacy BPMH service:

- BPMH for patients <u>admitted through ED</u> only (complex patients prioritized)
- Admission MedRec is out-of-scope for Pharmacy BPMH team
- To place a Pharmacy BPMH Consult order:

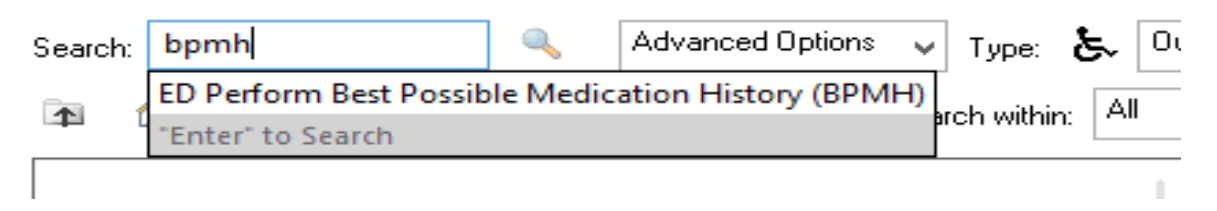

• The <u>admitting provider team</u> is responsible for documenting BPMH outside of Pharmacy BPMH hours

# Best Possible Medication History (BPMH)

- BPMH <u>must</u> be documented on each encounter prior to completing MedRec
- Look for Reconciliation Status:
  - Meds History = BPMH has been documented this visit
    - Document Medication by Hx

| 🖙 Order Name                                                                  | Status             | Details                                                    | Last Dose Date/Time | Inform |  |  |  |  |  |
|-------------------------------------------------------------------------------|--------------------|------------------------------------------------------------|---------------------|--------|--|--|--|--|--|
|                                                                               |                    | ✓ Last Documented On 10-Nov-2020 09:30 PST                 |                     |        |  |  |  |  |  |
| ⊿ Home Medications                                                            | △ Home Medications |                                                            |                     |        |  |  |  |  |  |
| methadone Documen 50 mg, PO, qdaily, *DWI*, drug form: oral liq, refill(s): 0 |                    |                                                            |                     |        |  |  |  |  |  |
| HYDROmorphone (P                                                              | Documen            | 1-2 tab, PO, q3h, PRN other (see comment), *daily dispense |                     |        |  |  |  |  |  |

## Meds History = BPMH not yet documented this visit

Document Medication by Hx

| 🖳 Order Name       | Status                                                                                                    | Details                                                       | Last Dose Date/Time       | Information Source    |
|--------------------|----------------------------------------------------------------------------------------------------|---------------------------------------------------------------|---------------------------|-----------------------|
|                    | Over the second second seco | story has not yet been documented. Please document the        | nedication history for th | is patient encounter. |
| ⊿ Home Medications |                                                                                                    |                                                               |                           |                       |
| . cyclobenzaprine  | (cycl Prescribed                                                                                                    | 1 tab, PO, TID, PRN spasm, order duration: 5 day, drug form.  |                           |                       |
| 📕 naproxen (napro  | xen Prescribed                                                                                                    | 1 tab, PO, BID, PRN pain, OTC, order duration: 7 day, drug f. |                           |                       |

# Best Possible Medication History (BPMH)

- For patients whose BPMH is not yet documented:
  - Medications that appear on the "Document meds by hx" screen may be outdated.
    - Medication history list and prescriptions carry over in Cerner from previous encounters, and <u>could be from months or years ago</u>.
      - Document Medication by Hx

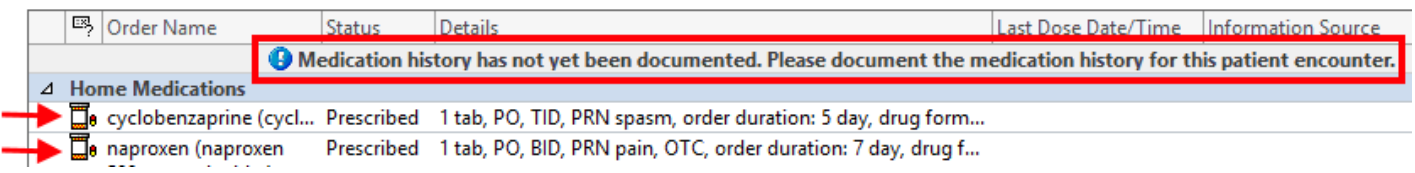

- Please verify whether the medication regimen is still current.
  - > DO NOT click "document history" without verifying information.
  - Outdated entries must be updated/removed if patient is no longer taking that regimen.
  - Select "Complete" to remove a medication from the BPMH list. <u>Do NOT</u> select "Cancel/Discontinue".

# Best Possible Medication History (BPMH)

- PharmaNet is a dispensing record ONLY
  - Shows medications a patient filled at a BC community pharmacy
  - May not capture medications not picked up by patient, samples, verbal instructions given to patients, meds given in clinics, out of province meds, etc.
  - Fill dates and quantities helpful to assess compliance
- Long Term Care Homes/Transfer from facilities
  - PharmaNet not reliable depending on type of facility
  - Refer to facility MAR
  - Enter BPMH based on facility MAR
- Contact SPH Pharmacy Dispensary for ARVs information

# PharmaNet in Cerner

- Important takeaways when viewing PharmaNet in Cerner:
  - Click on blue arrows until there is a green checkmark at the top of PharmaNet screen

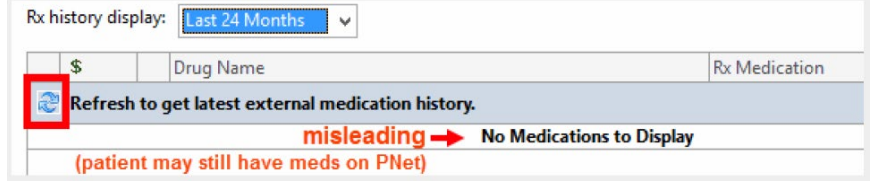

- Medications with same generic name are collapsed together
  - o must click on triangle to see different dosing regimens and different formulations

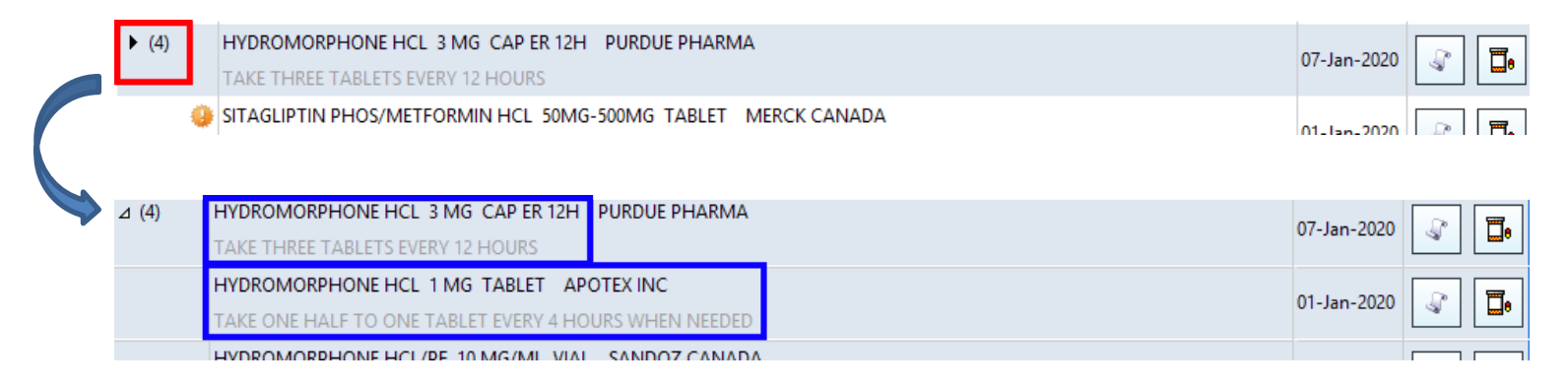

<u>Do NOT</u> use "CONVERT EXISTING SIG" when importing medications

# **Medication List in Cerner**

## • Default filter is "All Active Medications":

- > Displays active inpatient medications <u>and</u> home medications (documented and prescribed)
- Filter can be manually changed

## "Status" column:

- "Ordered" = active inpatient order
- "Documented" = documented home medication (from BPMH)
- "Prescribed" = previously prescribed medication (from BPMH)

| Displayed: All Active Orders   All Active Medications |                                                                |  |  |  |  |  |  |
|-------------------------------------------------------|----------------------------------------------------------------|--|--|--|--|--|--|
| 🔊 🖻 🕅 Order Name                                      | Status A Details                                               |  |  |  |  |  |  |
| △ Medications                                         |                                                                |  |  |  |  |  |  |
| salbutamol (salbutamol 100 mcg/puff inhaler)          | Documented 2 puff, inhalation, q4h, PRN shortness of           |  |  |  |  |  |  |
| insulin glargine (insulin glargine (BASAGLAR))        | Documented 15 unit, subcutaneous, qHS, drug form:              |  |  |  |  |  |  |
| ASA (PMS-ASA 81 mg oral tablet)                       | Documented 1 tab, PO, qdaily, drug form: tab, refill(s)        |  |  |  |  |  |  |
| الله 🕁 🖢 cefTRIAXone                                  | Ordered 2,000 mg, IV, qdaily, administer over: 20              |  |  |  |  |  |  |
| 👘 ondansetron                                         | Ordered 4 mg, PO, TID, drug form: tab, start: 19-1             |  |  |  |  |  |  |
| sodium chloride 0.9% (sodium chloride 0.9% (NS)       | bol <u>Ordered</u> 1,000 mL, IV, qdaily, drug form: bag, first |  |  |  |  |  |  |
| 📕 metFORMIN                                           | Prescribed 250 mg, PO, BID, drug form: tab, Supply             |  |  |  |  |  |  |
| caRVEDILOI (caRVEDILOI 6.25 mg oral tablet)           | Prescribed 6.25 mg, PO, BID, drug form: tab, Supply            |  |  |  |  |  |  |

- **Do NOT** *"cancel/discontinue"* items with "documented" or "prescribed" status from the medication list.
  - These are <u>not</u> active inpatient orders.
  - They are part of the patient's medication history.

## Please review MedRec Practice Pointers to help navigate common Cerner issues related to BPMH and MedRec

### **Best Possible Medication History (BPMH)**

For SPH and MSJ Acute

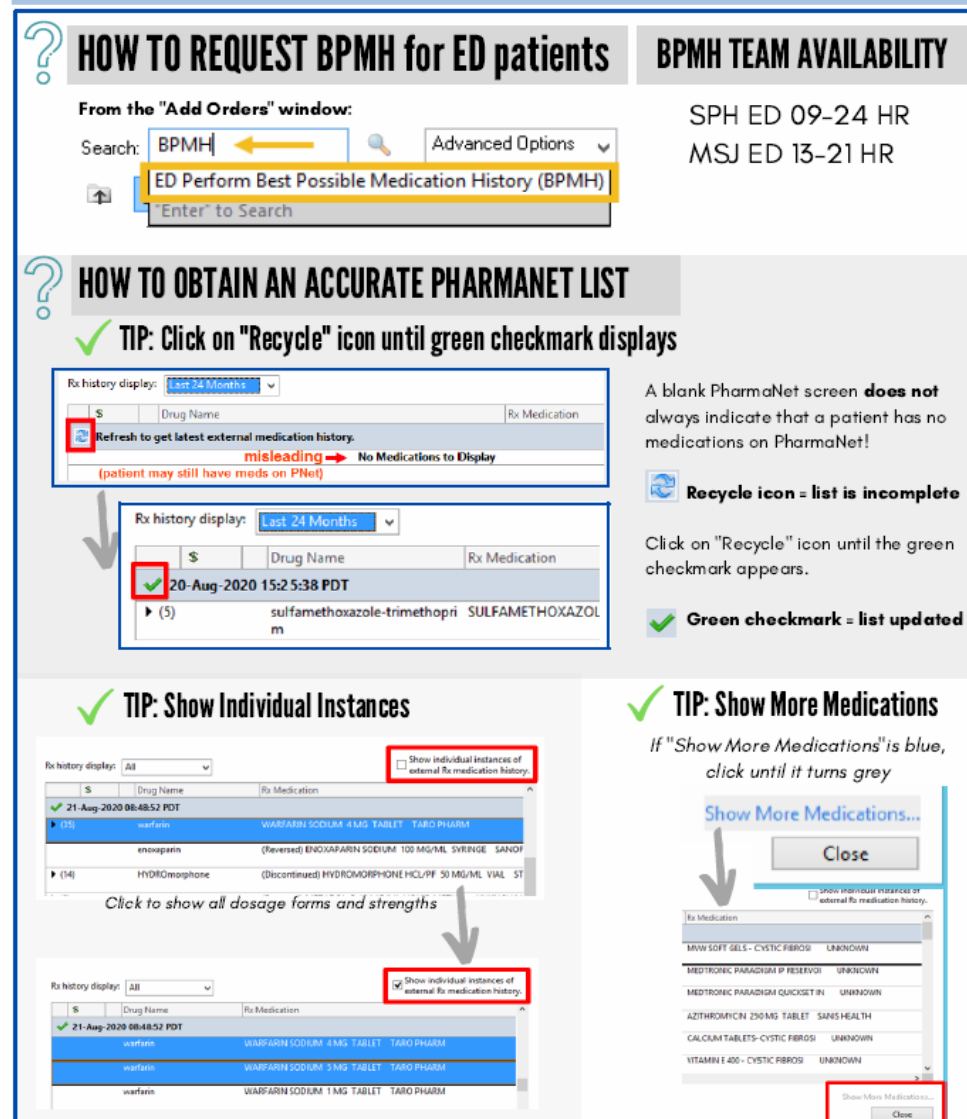

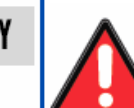

## DO NOT USE "CONVERT EXISTING SIG" FUNCTION

When importing from PharmaNet, <u>DO NOT</u> select "*Convert Existing Sig*"! Select the closest available order sentence or select "*(None)*". Dose and frequency may be modified if needed.

| PON DIADETIN, USE                                                                                     |               | P Order Sentences                                                                                   |
|----------------------------------------------------------------------------------------------------|---------------|----------------------------------------------------------------------------------------------------|
| FUROSENIDE 20 MG TABLET MINT PHARMACEU<br>TAKE 1 TABLET CNCE DAILY AS NEEDED FOR SWELLING WEIGHT GAIN | 19-May-20 🚺 🖪 | Order sentences for furosemide (Mint-Furosemid                                                      |
| BISOPROLOL FUMARATE 5 MG TABLET APOTEX INC<br>TAKE 1 AND 1/2 TABLETS ONCE DAILY                       | 19-May-20 👔 🖪 | Convert Existing Sig                                                                                |
| APIXABAN 5 MG TABLET B-M SQUIBB<br>TAKE 1 TABLET TWICE DAILY                                          | 19-May-20 😨 🖪 | 1 tab. PO, 80, drug form: tab<br>1 tab. PO, qdoily, drug form: tab<br>3 tab. PO, 80, drug form: tab |
| CANDESARTAN CILEXETIL 8 MG TABLET SANDOZ CANADA<br>TAKE 1 TABLET ONCE DAILY                           | 19-May-20 🖓 🖪 | 3tab, PO, qdaily, drag form: tab Sentence, or choose "(None)" and modify                            |
| ROSUVASTATIN CALCIUM 10 MG TABLET SANDOZ CANADA<br>TAKE 1 TABLET ONCE DAILY                           | 19-May-20 😨 🖪 | Reset OK Cancel                                                                                     |
| METROPHENIUS, ROOMS TABLET, TRUE COMMENDALL                                                           |               |                                                                                                    |

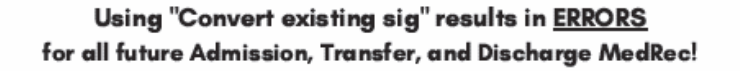

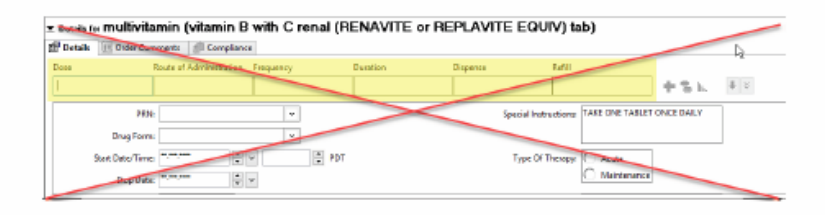

"Convert existing sig" brings the details inappropriately as text into the "Special Instructions" section.

It does not fill out the "dose", "route" and "frequency" fields.

These fields are required in order to complete MedRec.

#### Tips for Updating Existing BPMH Entries

Check the Med History status icons to confirm whether BPMH has been documented for the current encounter.

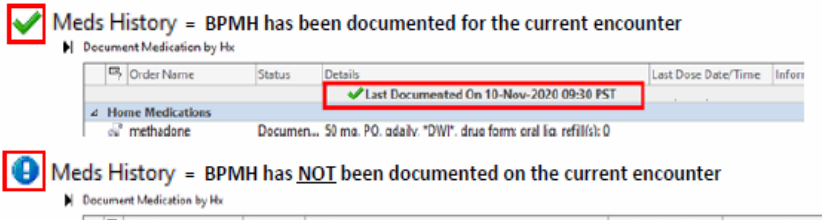

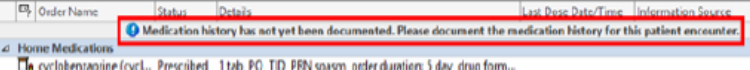

#### Medications appearing in BPMH list may not be the patient's current home medications.

BPMH medications carry over from previous encounters and <u>may be months or years out-of-date</u>. Please verify the information with the patient.

Outdated entries must be updated/removed if the patient is no longer taking the regimen.

<u>DO NOT</u> click "Document History" without verifying the information.

#### If the patient is not taking the medication as it appears on the BPMH list:

If it appears as a "scroll":

Select the entry, right click, "Modify", and make the necessary changes in each field. To remove an entry, right click and select "Complete"

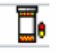

#### If it appears as a "pill bottle":

Select the entry, right click, and select "Complete" to remove the medication from the list. Then, re-enter the medication by importing through PharmaNet or adding manually.

#### If a patient is no longer taking a medication:

#### If on hold temporarily with intention to restart:

Right click, Modify Compliance, in the "Status" drop down menu select "on hold", and indicate the date/time of the last dose in the "Last Dose" field.

#### If stopped by a provider (with no intention to restart):

Right click, and select "Complete".

\*Note: if the previous medication entry is incomplete (i.e. missing dose/route/frequency fields), you will need to fill in the missing fields before the system will allow you to "Complete" the order.

#### **Entering Non-Formulary and Combination Products**

Patients may report taking medications that are not on PharmaNet or cannot be imported from PharmaNet (eg. over-the-counter and compounded products).

#### How to add medications manually:

To add a medication to the BPMH that is not on PharmaNet, select + Add from top of the screen, type the medication name, and select the correct medication.

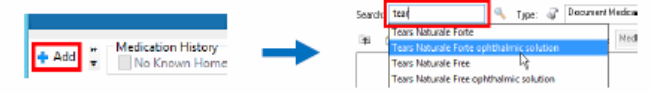

If the drug does not appear, then enter medication by typing "non-formulary" and manually enter the dose, route, frequency, and drug name.

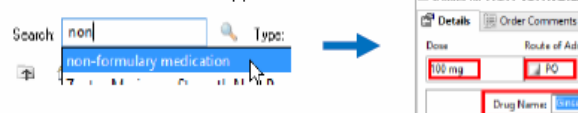

#### ≖ Details for non-formulary medication (Ginseng)

| 😭 Details | Conter Comments    | Compliance       |          |
|-----------|--------------------|------------------|----------|
| Dose      | Route of Adm       | inistraFrequency | Duration |
| 100 mg    | 🖬 PO               | 📓 qdaily         |          |
|           | Drug Name: (Sitter | 9                |          |

Enter combination products and compounded preparations using generic names

Combination products should be manually entered by typing in the brand name or a generic component and selecting the correct medication.

Compounded preparations (eg. customized cream formulations) should be manually entered as "non-formulary" as above.

Example: "Polysporin" (a combination product) can be entered by typing "Polysporin" and selecting the correct product. It will appear on the BPMH list as "bacitracin-Polymixin B".

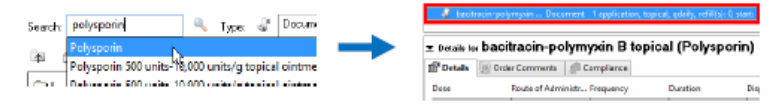

#### DO NOT enter medications as "Other Prescription (Compounded Prescription)"

Some medications display as "Other Prescription (Compounded Prescription)" when you click the button. When this happens, click "Cancel" and enter the medication as "non-formulary".

<u>DO NOT</u> enter a medication into BPMH using the "Other Prescription (Compounded Prescription)" box, as Cerner is unable to recognize this medication.

Order sentences for: Other Prescription (Compounded Prescription)

### Best Possible Medication History (BPMH) and Medication Reconciliation Tips for Medications with Range Dosing

#### To enter a range dose on the patient's Medication History:

1) Import the medication from PharmaNet, or use + Add to manually add the medication.

- 2) Modify the following medication details:
  - i) Dose: select "See Instructions" from the drop down list.
- ii) Special Instructions: enter the range dose values.

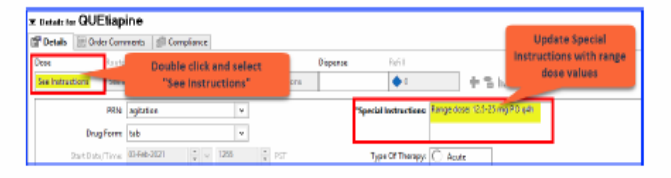

#### To continue a range dose medication on Admission Medication Reconciliation (MedRec):

Inpatient range orders are only permitted for select PRN medications in Cerner.

- Select Continue b to continue the medication as an inpatient order.
- Right click on the order in the right side column, select "See Alternatives" from the drop down list.
- Click "Other Options".
   If range dose is permitted for the medication, there will be a "PRN range dose" option.

| ۰.         |   | 9 7 Order Name Te          | taic            |                                | Status |
|------------|---|----------------------------|-----------------|--------------------------------|--------|
| *          | 0 | Officiality<br>Altragation |                 | Remove<br>Ordering Physician   | Order  |
|            |   |                            |                 | Add 'Modily Compliance         |        |
|            |   |                            |                 | Reference Information          |        |
|            |   |                            |                 | Add To Fermiles                |        |
| "Dear Unit |   |                            | See Allemetives |                                |        |
|            |   |                            | ¥               | Deable Order Information Hyper | link . |
|            |   |                            |                 |                                |        |
|            |   |                            |                 |                                | 2.11   |

Coder Name Coals
 Coals
 Coals
 Coals
 Coals
 Coals
 Coals
 Coals
 Coals
 Coals
 Coals
 Coals
 Coals
 Coals
 Coals
 Coals
 Coals
 Coals
 Coals
 Coals
 Coals
 Coals
 Coals
 Coals
 Coals
 Coals
 Coals
 Coals
 Coals
 Coals
 Coals
 Coals
 Coals
 Coals
 Coals
 Coals
 Coals
 Coals
 Coals
 Coals
 Coals
 Coals
 Coals
 Coals
 Coals
 Coals
 Coals
 Coals
 Coals
 Coals
 Coals
 Coals
 Coals
 Coals
 Coals
 Coals
 Coals
 Coals
 Coals
 Coals
 Coals
 Coals
 Coals
 Coals
 Coals
 Coals
 Coals
 Coals
 Coals
 Coals
 Coals
 Coals
 Coals
 Coals
 Coals
 Coals
 Coals
 Coals
 Coals
 Coals
 Coals
 Coals
 Coals
 Coals
 Coals
 Coals
 Coals
 Coals
 Coals
 Coals
 Coals
 Coals
 Coals
 Coals
 Coals
 Coals
 Coals
 Coals
 Coals
 Coals
 Coals
 Coals
 Coals
 Coals
 Coals
 Coals
 Coals
 Coals
 Coals
 Coals
 Coals
 Coals
 Coals
 Coals
 Coals
 Coals
 Coals
 Coals
 Coals
 Coals
 Coals
 Coals
 Coals
 Coals
 Coals
 Coals
 Coals
 Coals
 Coals
 Coals
 Coals
 Coals
 Coals
 Coals
 Coals
 Coals
 Coals
 Coals
 Coals
 Coals
 Coals
 Coals
 Coals
 Coals
 Coals
 Coals
 Coals
 Coals
 Coals
 Coals
 Coals
 Coals
 Coals
 Coals
 Coals
 Coals
 Coals
 Coals
 Coals
 Coals
 Coals
 Coals
 Coals
 Coals
 Coals
 Coals
 Coals
 Coals
 Coals
 Coals
 Coals
 Coals
 Coals
 Coals
 Coals
 Coals
 Coals
 Coals
 Coals
 Coals
 Coals
 Coals
 Coals
 Coals
 Coals
 Coals
 Coals
 Coals
 Coals
 Coals
 Coals
 Coals
 Coals
 Coals
 Coals
 Coals
 Coals
 Coals
 Coals
 Coals
 Coals
 Coals
 Coals

der sentences für OLIFtianing (OLIFtianing DRM same dess

ose range 5,25 to 12.5 mg. PD, g/h. PRN apitation, drug form: tab

dese range 25 to 50 ms, PO, oHS, PRN agtation, drug form: tab Greater Than or Equal To 1

OK Cancel

Convert Existing SG

Reset

a) If a range dose order is permitted for the medication:

i. Select the "PRN range dose" option.

ii. Select the desired order sentence.

iii. Click OK.

iv. Enter the minimum and maximum values for the range in Order Details.

|               | v: Durals for QUEEtapine (QUEEtapine PRIN range dose)  ff Ontals  == Onler Comments  Single Minimum Dose: [23  Single Maximum Dose: [23                                      |           |
|---------------|----------------------------------------------------------------------------------------------------|-----------|
| Note: Only th | the higher dose in the range is displayed in the order but full order details will include  QUI (Lippine (QUI Lippine <u>PIRN range dose)</u> 25 mg, PO, 94h, PRN: agitation | the range |

To continue a range dose medication on Admission MedRec (continued):

- b) If a range dose order is not permitted for the medication:
  - i. Under "Other Options", there will not be a "PRN range dose" option available.
  - ii. Provider must choose a specific dose for that medication order and cannot order a range dose.

#### To continue a range dose medication on Discharge MedRec:

In Cerner, the highest dose of a range order auto-populates as the default dose in Discharge MedRec. Range dose information must be manually entered by the provider in Discharge MedRec.

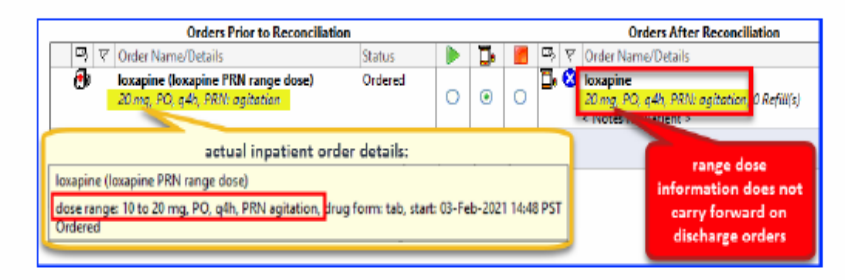

#### 1) Click/highlight the medication with range orders that needs to be reconciled.

|    | Orders Prior to Reconciliation |                                                                      |         | Orders After Reconciliation |    |   | Orders After Reconciliation |   |                                                                                 |
|----|--------------------------------|----------------------------------------------------------------------|---------|-----------------------------|----|---|-----------------------------|---|---------------------------------------------------------------------------------|
| сŋ | Ÿ                              | Order Name/Details                                                   | Status  |                             | Ξ, |   | 5                           | ٣ | Order Name/Details                                                              |
| 7  |                                | loxapine (loxapine PRN range dose)<br>20 mg, PO, q4h, PRN: agitation | Ordered | 0                           | ۲  | 0 | ۵,                          | 8 | loxapine<br>20 mg, PO, q4h, PRN: agitation, 0 Refit(s)<br>< Notes for Patient > |

2) Indicate the proper dose range in the Special Instructions field. Ensthe all other fields are correct.

| ∑ Details for<br>☐ Details [] | Ioxapine            |            |          |             |            |             |                        |
|-------------------------------|---------------------|------------|----------|-------------|------------|-------------|------------------------|
| *Dose                         | *Route of Administr | *Frequency | Duration | *Dispense   | 30 90      | *Refill     |                        |
| 20 mg                         | PO                  | 🔄 q4h      |          | 30 doses or | times      | <b>0</b>    | 🛨 🔓 h.                 |
|                               | "PRN: agitation     | v          |          | Specia      | Instructio | na Range da | se: 10-20mg po q4h PRN |
|                               | Drug Form: tab      | v          |          |             |            |             |                        |

The range should now properly display in the right side column.

|    | Orders Prior to Reconciliation     |         |   |     | Orders After Reconciliation |    |   | Orders After Reconciliation                     |
|----|------------------------------------|---------|---|-----|-----------------------------|----|---|-------------------------------------------------|
| 导贸 | Order Name/Details                 | Status  |   | Ū,  |                             | Б, | ۴ | Order Name/Details                              |
| ₽  | loxapine (loxapine PRN range dose) | Ordered |   |     |                             | D, |   | loxapine                                        |
|    | 20 mg, PO, q4h, PRN: agitation     |         | 0 |     | 0                           | _  |   | 20 mg, PO, q4h, Ronge dose: 10-20mg po q4h PRN, |
|    |                                    |         | U | - U | <u> </u>                    |    |   | PRN: agitation, 30 doses or times, 0 Ne(10(s)   |

3) Complete the remainder of Discharge MedRec and Sign.

### ADMISSION MEDICATION RECONCILIATION

#### For SPH and MSJ Acute

0

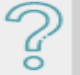

### WHO IS RESPONSIBLE FOR ADMISSION MED REC?

The Most Responsible Provider (MRP) is responsible.

Admission MedRec is out of scope for the BPMH Pharmacy Service and nursing staff.

### WHEN TO COMPLETE ADMISSION MED REC?

Upon admission.

It is recommended to have Admission MedRec complete prior to entering admission orders and PowerPlans.

### WHY ARE SOME MEDICATIONS FLAGGED IN PURPLE?

Orders from another encounter are identified with a purple band:

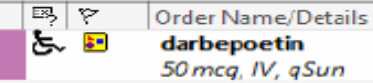

Continuing a "Purple Banner" medication on Admission MedRec creates an order on the inpatient encounter.

Selecting "Stop" will not create an order on the inpatient encounter.

|                              | Order Is from a different<br>inpatient encounter               | Order is from an<br>ambulatory encounter                         |
|------------------------------|----------------------------------------------------------------|------------------------------------------------------------------|
| Continue the order           | The order on the other encounter will <b>be discontinued</b> . | The order on the ambulatory encounter will <b>remain active.</b> |
| Do not continue<br>the order | The order on the other encounter will <b>remain active.</b>    | The order on the ambulatory encounter will <b>remain active.</b> |

(As detailed above, these actions will have varying effects on orders from the other encounter, depending on the encounter type)

Orders Prior to Reconciliation

## MANUALLY CONVERTING MEDICATIONS

Some medications may not convert automatically to the correct product on MedRec.

If CST Cerner cannot identify the correct product, a Convert to Inpatient Medication window opens.

1

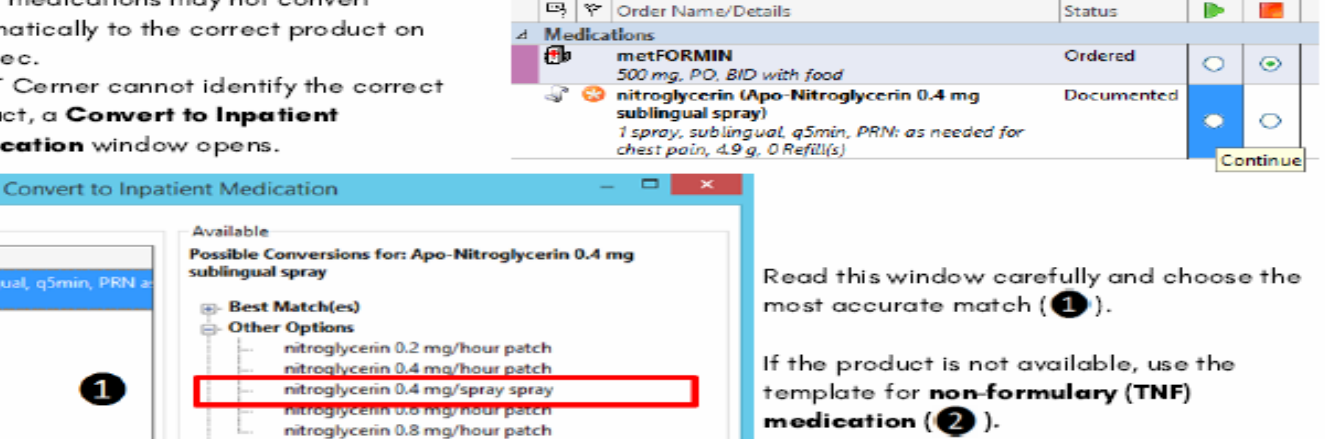

### TRANSFER MEDICATION RECONCILIATION

For SPH and MSJ Acute

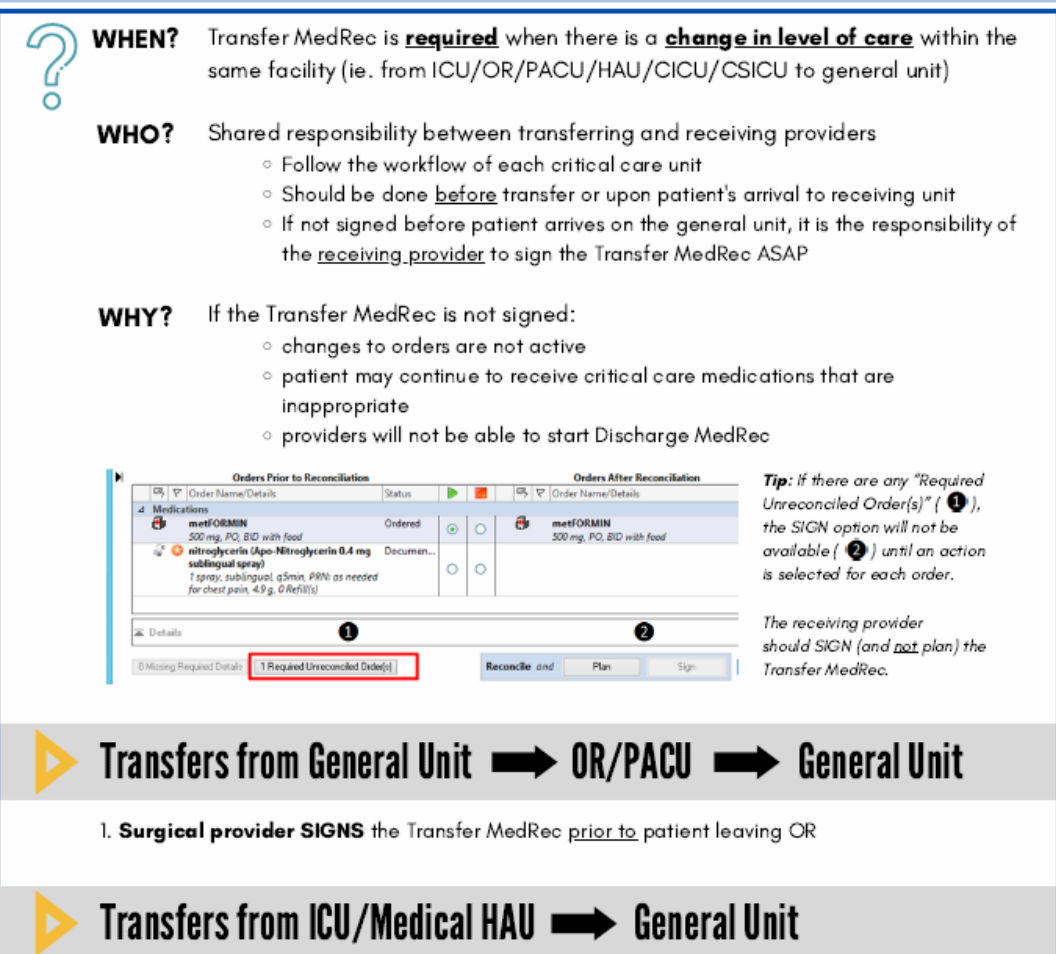

\*During handover, intensivist and receiving teams should confirm that receiving team will sign the

If the receiving team is not available to sign prior to patient transfer out of ICU (eg. all members of receiving surgical team is in OR), receiving team may ask intensivist team to sign the Transfer

3. If not signed before patient arrives on the general unit, it is the responsibility of the

Intensivist PLANS the Transfer MedRec.

MedRec.

MedRec.

Receiving provider SIGNS the Transfer MedRec.\*

receiving provider to sign the Transfer MedRec ASAP.

DO NOT USE "MANAGE PLANS" FUNCTION

The "Manage Plans" function in Transfer MedRec <u>does not work</u>. Discontinuing PowerPlans using this function would cause all PowerPlan medications to **continue**.

#### There are two options for discontinuing PowerPlans upon patient transfer:

n the general unit, it is the responsibility of Inster MedRec ASAP 2. Discontinue each individual order of the PowerPlan on Transfer MedRec

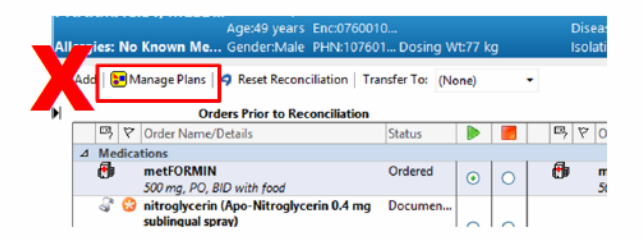

## DISCHARGE MEDICATION RECONCILIATION

#### For SPH and MSJ Acute

## **WHEN IS IT NEEDED?**

Discharge to home or another facility <u>Exception:</u> SPH <--> MSJ <u>Acute</u> (considered as one site)

## PARENTERAL INFUSIONS

Cerner does not allow infusions to be acted upon on Discharge MedRec. If infusions are to be continued on discharge, please specify this in the **Discharge Summary**.

## TAPERING DOSES, START AND STOP DATES

## DUPLICATE ENTRIES

On Discharge MedRec, these items may appear as duplicates:

- Inpatient orders
- Documented (home) medications
- Tescribed (outpatient) medications

When true duplicates occur (ie. identical regimens), you should <u>continue</u> (or prescribe) the *documented* (2°) or *prescribed* (3) medication and <u>discontinue</u> the inpatient order (3).

Orders Prior to Reconciliation

| $\rightarrow \times$ | Order Name/Details                                                 | Status     |         |            |   | L |
|----------------------|--------------------------------------------------------------------|------------|---------|------------|---|---|
| 3                    | cholecalciferol (vitamin D3)<br>1,000 unit, PO, qdaily with supper | Documented | ۲       | 0          | 0 |   |
| ٠                    | cholecalciferol (vitamin D3)<br>1,000 unit, PO, gdaily with supper | Ordered    | $\circ$ | $^{\circ}$ | ۰ |   |

This will ensure that medications will populate appropriately into the "Home Medications – Continue Taking" section of the Discharge Summary and Patient Handout.

The "tapering dose" functionality for medications is unavailable when creating a prescription in Cerner. Inpatient medication taper orders do not populate correctly to prescriptions on Discharge MedRec.

To prescribe a tapering regimen on Discharge MedRec:

- Prescribe the <u>first</u> order of the tapering regimen. Enter the taper instructions manually into the special instructions field on this prescription.
- Discontinue all subsequent orders in the tapering regimen

| have                                   | *Reate of Administ | initia frequency | Durations | Dispersor      | 10 10 Te-68                                                                                                    |                                                                                                    |
|----------------------------------------|--------------------|------------------|-----------|----------------|----------------------------------------------------------------------------------------------------|----------------------------------------------------------------------------------------------------|
| E                                      | 👄 PO               | aduly with food  |           | 5 week         | • 0                                                                                                    | - 🕂 🖕 h. 🛛 🖉                                                                                                    |
| Drog F<br>Start Date/T<br>'Step Date/T | Mith:              |                  | DT        | Special<br>Top | Instructions<br>20 mg P0 daily for<br>20 mg P0 daily for | 1 week, then<br>1 week, then<br>1 week, then<br>21 mg PD daily to 1 week, then<br>21 mg PD daily to 1 week, then<br>23 mg PD daily to 1 week, then<br>23 mg PD daily to 1 week, then<br>23 mg PD daily to 1 week, then |

Note: Start dates do not print on prescriptions.

For prescriptions with future start dates, or specific stop dates: **enter the intended start/stop date in "special instructions" field of the prescription.** 

## PRINTING PRESCRIPTIONS

| ciliation *   A Check Interactio | ene   🔁 External Rx Histor | y-    |                   |              | đ        | Person<br>Modify without Reserving<br>Copy<br>Cancel and Recriter<br>Suspend |
|----------------------------------|----------------------------|-------|-------------------|--------------|----------|------------------------------------------------------------------------------|
|                                  |                            | le le | 0                 |              | -        | Activate                                                                     |
| de Order Name                    | Start                      | 5.0.  | Details           | Status -     |          | Canadillianations                                                            |
| incretori un                     | 35-64-3020-00-57 BOT       | 2     | 200,000           | Discontinues |          | Carrowy Decorrection                                                         |
| HYDROmorphone                    | 24-Aut-2020 09/08 PDT      | 25    | 1 mg P<br>DILAUD. | Discontinue  | d        | Convert to Inpotient Order                                                   |
| MORPORAL                         | 23-Jul-2020 22:36 PDT      | 24    | 400 mg            | Discontinues | 8        | Print Rx                                                                     |
|                                  |                            |       | Only 2            |              | _        | Arid/Modify Compliance                                                       |
| salbutamel (selb starvol         | 23-Jul-2020 22-36 PDT      | 24    | 600 mc            | Discontinue  | d l      | Petermony compared                                                           |
| 100 mcg/puff initiale()          |                            | ~     | Give will.        |              | _        | Print                                                                        |
| salbutamel (salbutam             | 27-Aul-2020 14 52 PDT      |       | 2 puff, i         | Prescribed   |          | And an end Elliner                                                           |
| resuvastatin (rosuvast           | 27-Jul-2020 14:52 PDT      |       | 1 tab, P_         | Prescribed   | _        | and the second of the second second                                          |
|                                  |                            |       |                   |              |          | Customiza View_                                                              |
|                                  |                            |       |                   |              | <b>*</b> | Disable Order Information Hyperlink                                          |
| emLOD Pine (emLOD)               | 27-Jul-2320 14:48 PDT      |       |                   |              |          | <b>M</b>                                                                     |
| ASA (ASA EC 81 mg a              | 27-Jul-2020 14-49 PDT      |       | 1 tel, P_         | Prescribed   |          | 2                                                                            |

Ensure your filters are set to include "Prescribed Medications"

Double check printed prescriptions to ensure all prescriptions were printed!

If more than one medication is prescribed, they are sometimes routed to different printers due to the workstation's settings.

#### **Reprinting prescriptions:**

From the "Medication List" menu,

- Right-click over the prescription order in PowerChart
- Select Print Rx

To select multiple prescription orders, press and hold the **Ctrl** key on your keyboard and click on each order to highlight. Then reprint as above.

## **MEDICATION CHANGES AFTER DISCHARGE MEDREC IS COMPLETED**

For medication changes made after Discharge MedRec has been signed, the changes must be reflected using the Discharge MedRec function as follows:

#### Example:

Discharge MedRec originally completed with furosemide 20mg PO BID prescribed for discharge. Decision made after Discharge MedRec was completed to increase furosemide to 40mg PO BID. Patient to continue furosemide 40mg PO BID upon discharge.

#### Steps:

1. Return to the Discharge MedRec screen.

| Orders Prior to Reconciliation |                                                                                                    |         |   |   | Orders After Reconciliation |   |      |                                                                                                    |            |  |  |
|--------------------------------|----------------------------------------------------------------------------------------------------|---------|---|---|-----------------------------|---|------|----------------------------------------------------------------------------------------------------|------------|--|--|
| [                              | 🛤 😚 Order Name/Details                                                                                                    | Status  |   |   | . 1                         |   | 13 7 | P Order Name/Details                                                                                   | Status     |  |  |
|                                | 4 Continued Home Medications                                                                                                    |         |   |   |                             |   |      |                                                                                                    |            |  |  |
|                                |                                                                                                    |         | 0 | 0 |                             | 0 | Ξ.   | furosemide (furosemide 20 mg oral tablet)<br>20 mg, PO, BID, 30 day, 0 Refill(s) < Notes for Patient > | Prescribed |  |  |
|                                | Optimiser and the second second se | Ordered | 0 | 0 |                             | 0 |      |                                                                                                    |            |  |  |

- Review medications on the left column "Orders Prior to Reconciliation" AND the right column "Orders after Reconciliation".
- 3. i) Select **Discontinue** to discontinue the medication regimen the patient should no longer receive (regardless of whether it is in the left or right column), <u>AND</u>
  - Select Prescribe to generate a new prescription for the medication regimen the patient should continue upon discharge.

| Orders Prior to Reconciliation |      |                              |         |   | Orders After Reconciliation |   |    |   |                                                                                                    |             |
|--------------------------------|------|------------------------------|---------|---|-----------------------------|---|----|---|----------------------------------------------------------------------------------------------------|-------------|
|                                | B, 7 | Order Name/Details           | Status  |   | ۰.                          |   | В, | 7 | Order Name/Details                                                                                    | Status      |
|                                |      |                              | 0       | 0 | 0                           | ۲ | ۵, |   | furosemide (furosemide 20 mg oral tablet)<br>20 mg, PO, BID, 80 day, 0 Refill(t)                      | Discontinue |
|                                | 0    | furosemide<br>40 mg, PO, BID | Ordered | 0 | ۲                           | 0 | ٥, |   | furosemide (furosemide 40 mg oral tablet)<br>40 mg, PO, BID, 30 day, 0 Reful(s) < Notes for Patient > | Prescribe   |

- 4. SIGN the Discharge MedRec.
- 5. Update the Discharge Summary and Patient Discharge Handout to reflect the medication changes.